## Mode d'emploi It-school

### <u>1° Votre première connexion :</u>

Vous venez de recevoir par e-mail vos identifiants (votre nom d'utilisateur et votre « jeton de connexion »). Ce jeton est un code à usage unique, il permet votre première connexion à la plateforme pour définir - ou, en cas d'oubli, <u>re</u>définir – votre (nouveau) mot de passe personnel.

Pour effectuer votre première connexion, cliquez sur « JETON DE CONNEXION »

| Première connexion                                             | Connexions suivantes |
|----------------------------------------------------------------|----------------------|
| pour définir votre mot de passe personnel                      | Nom d'utilisateur    |
| FJETON DE CONNEXION                                            | Mot de passe         |
| T                                                              | CONNEXION            |
| Mot de passe oublié ?                                          |                      |
| Pas de panique, cliquez ici pour redéfinir votre mot de passe. |                      |
|                                                                |                      |

Introduisez le jeton de connexion reçu dans l'e-mail sans espace avant et après le jeton et cliquez sur CONNEXION : Vous êtes invité à définir votre mot de passe personnel en l'introduisant à deux reprises. En cliquant sur MODIFIER, vous êtes immédiatement connecté à la plateforme iT.SCHOOL.

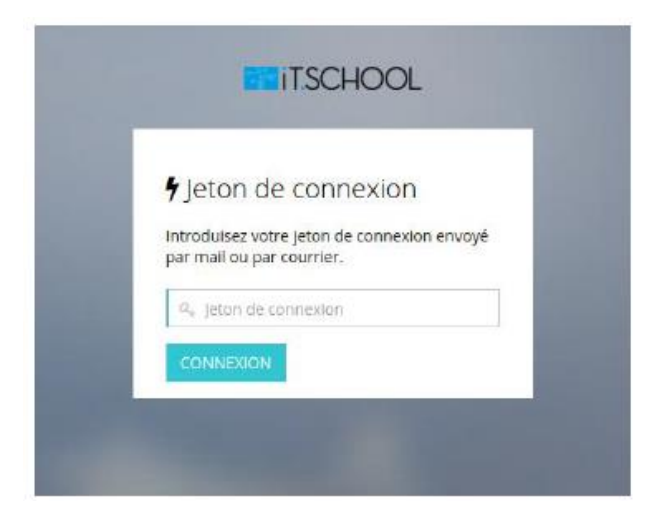

| éfinition du mot<br>ersonnel                                                             | de passe                            |
|------------------------------------------------------------------------------------------|-------------------------------------|
| Vous avez reçu ou dernandi<br>(nouveau) jeton de connexi<br>(re)définir votre mot de pas | e un<br>on afin de<br>se personnel. |
| $\hat{s}_{\epsilon}$ Nouveau Mot de passe                                                |                                     |
| Re Vérification du mot-de pa                                                             | isse                                |

#### 2° Vos connexions suivantes :

Introduisez votre nom d'utilisateur reçu par mail et le mot de passe que vous avez défini et cliquez sur CONNEXION. « **Vous avez oublié votre mot de passe** » ! Pas de panique. Cliquez sur « cliquez ici pour redéfinir votre mot de passe » en bas à gauche et introduisez l'adresse e-mail que vous utilisez pour iT-School.

| Première connexion                                                        | Connexions suivantes |
|---------------------------------------------------------------------------|----------------------|
| <b><sup>4</sup></b> JETON DE CONNEXION                                    | 👗 Nom d'utilisateur  |
| Conditions générales d'utilisation<br>Politique de protection des données | Mot de passe         |
|                                                                           |                      |
| Mot de passe oublié ?                                                     |                      |
| Pas de panique, cliquez ici pour redéfinir votre<br>mot de passe.         |                      |

| Mot de passe oublié                                                                                                    |  |  |  |  |
|----------------------------------------------------------------------------------------------------|--|--|--|--|
| Afin de redéfinir votre mot de passe,<br>veuillez entrez votre adresse email. Vous<br>allez recevoir des instructions dans votre<br>boite mail. |  |  |  |  |
| 🔤 email                                                                                                    |  |  |  |  |
| SOUMETTRE                                                                                                    |  |  |  |  |
| Retour                                                                                                    |  |  |  |  |

Vous recevrez par mail un nouveau jeton de connexion. Reprenez simplement les explications depuis le début pour redéfinir un nouveau mot de passe et vous connecter.

## <u>3° Tableau de bord de l'application :</u>

Le tableau de bord de l'application vous donne une vue d'ensemble des différents modules mis à votre disposition et vous pouvez visualiser les données qui s'y rapportent.

| 140440 51 0010                          | 🗇 Evénements                                                                                                    |                        |                             | Si Les pochettes photos sont disponible       | sl                |                                       |
|-----------------------------------------|----------------------------------------------------------------------------------------------------|------------------------|-----------------------------|-----------------------------------------------|-------------------|---------------------------------------|
| Documents                               | Évènements                                                                                                    |                        |                             | 3 pochetta(s) photo(s) disponible(s)          |                   |                                       |
| \$<br>Setter                            | × JOURNÉE SPORTNE                                                                                               |                        | 09/09/2018                  | N Documents                                   |                   | Pas lu Dijh lu                        |
| s                                       |                                                                                                    |                        |                             | Documentation Salor Depth 1                   |                   | 12/01/20                              |
| opératione financières                  | DI Soldes                                                                                                    |                        |                             | Fichier attaché Voyaga en Gréce Claverle fo   | har 🐢             |                                       |
| Lut                                     | Compariment de nortefinièle                                                                                     | Liste des soldes       |                             | Nacture - Voyage en Grèce Covin le fichier 🕫  | 1                 |                                       |
| Journal des vertes                      | PRM crédit                                                                                                    | 375.00 €               | Bechavier v                 | Nacture - Visite à Bruges Gwinnie fichier 🕫   |                   |                                       |
| <b>1</b>                                | Bortafa illa alpàral                                                                                            | 110,00.6               |                             | Facture - Visite à Bruges Overnie fehier #    |                   |                                       |
| Photo                                   | Portanedane general                                                                                             | 10,00 €                | Necharger -                 | Facture - Voyage a Tournal Course le tener e  | •                 |                                       |
|                                         |                                                                                                    |                        |                             | Facture - Voyage à Paris Duvry le fomer et    |                   |                                       |
| Réunione de parente                     | The second second second second second second second second second second second second second second second se |                        |                             | Facture - Voyage à Bruges Duvin le fichier 🕫  |                   |                                       |
| Ð                                       | Liste des operations                                                                                            | Decarity [2 22/07/201  | 8 8290 - 21/08/2018 23:59 V | Facture - journée Sportive Cours le fichue et |                   |                                       |
| Hanvels scolains                        | Afficher 10 T Bénents                                                                                           | Rechercher             |                             |                                               |                   |                                       |
| 2                                       | Date Type                                                                                                    | Portefeuille Objet     | Montant                     | ∉ journal des ventes                          |                   | 23/07/2918 00:00 - 23/08/2018 23:09 - |
| Report historique retards /<br>absences | 2018-08-23 15:11:50 Rechargemen                                                                                 | t PRM crifdit          | -1106                       |                                               |                   |                                       |
|                                         | 2018-08-23 15:11:50 Rechargement                                                                                | t Portefeuille général | 1106                        | Afficher 10 + éléments                        | Rechercher        |                                       |
|                                         | Affichage de l'élement 1 à 2 sur 2 éléments                                                                     | relation a related     |                             | Date Apparell                                 | Prodult           | Total                                 |
|                                         |                                                                                                    | PRODUCT DESIGN         |                             | Aucune donnée disponible dans le tableau      |                   |                                       |
|                                         |                                                                                                    |                        |                             | Affichage de l'élément 0 à 0 sur 0 éléments   | Précédent Sulvant |                                       |
|                                         |                                                                                                    |                        |                             |                                               |                   |                                       |
|                                         |                                                                                                    |                        |                             |                                               |                   |                                       |
|                                         |                                                                                                    |                        |                             |                                               |                   |                                       |
| <b>↑</b>                                |                                                                                                    |                        |                             |                                               |                   |                                       |
|                                         |                                                                                                    |                        |                             |                                               |                   |                                       |
|                                         |                                                                                                    |                        |                             |                                               |                   |                                       |
| Sur la part                             | ie de gauche, vo                                                                                                | us avez accès :        | aux différe                 | nts modules : Doo                             | cuments, So       | oldes.                                |
| On function                             |                                                                                                    |                        | Dia ta                      | D.4                                           |                   | ,                                     |
| Operation                               | s financieres, Jou                                                                                              | irnal des vente        | es, Photos,                 | Reunions de pare                              | ents              |                                       |
|                                         |                                                                                                    |                        |                             |                                               |                   |                                       |
|                                         | 2 I I I I I I I I I I I I I I I I I I I                                                                         |                        |                             |                                               |                   |                                       |
| <ul> <li>Le premiei</li> </ul>          | r pavé en haut à                                                                                                | gauche, nomr           | ne « Evene                  | ments », vous mo                              | ontre l'exist     | ence                                  |
|                                         |                                                                                                    |                        |                             |                                               |                   |                                       |

| Soldes               |        |               | Voir plus |
|----------------------|--------|---------------|-----------|
| Portefeuille         | Solde  |               |           |
| Compartiment général | 10,45€ | Ø Recharger ∽ |           |

<u>Le rechargement par « virement bancaire »</u> : en choisissant cette option, vous effectuez un virement sur un compte bancaire défini par votre établissement scolaire en y indiquant une communication structurée (+++xxx/xxxx/xxxx+++).

Les informations d'IBAN et de communication structurée peuvent être visualisées en cliquant sur « Par virement bancaire » :

| Liste des s                 | soldes           |                    |       |
|-----------------------------|------------------|--------------------|-------|
| 37,10€                      |                  | ○ Recharger ~      |       |
|                             |                  | m Par virement ban | caire |
| Rechargement pa             | ar virement      | ×                  |       |
| Compte bancaire             | BE15732664554630 | Copiez le champ 🗋  |       |
| Communication<br>structurée | •••              | Copiez le champ 🗋  |       |
|                             |                  | × Fermer           |       |

**!!!** Pour que l'argent soit visible sur le portefeuille, il faut compter 2-3 jours. Ce délai est inévitable car l'argent doit d'abord arriver sur le compte bancaire de l'école et ensuite le gestionnaire doit importer les extraits de compte électroniques sur la plateforme.

Nous vous conseillons d'anticiper vos rechargements ou d'effectuer un ordre permanent(vérifier tout de même lors du passage à l'année scolaire suivante que la communication structurée est toujours identique).

# Paiement des factures :

| 0   | Vous ave    | ez 2 factures à payer | Voir mes factures   |                                |                    |                                           |
|-----|-------------|-----------------------|---------------------|--------------------------------|--------------------|-------------------------------------------|
|     | 🛗 Évènem    | ients                 |                     |                                |                    |                                           |
|     | 22          | TEMPS DE MIDI D       | U 2IÈME TRIMESTRE 🛛 | C                              | 3/02/2023          |                                           |
|     | -           |                       |                     |                                |                    |                                           |
|     | Créé le 🛛 🗍 | Numéro du document    | Libellé             | Montant payé / Montant à payer | Prochaine échéance | Actions                                   |
| 202 | 3           |                       |                     |                                |                    |                                           |
| 0   | 08/03/2023  | 202303                | Facture groupée     | 0,00 € / 6,00 €                | 23/03/2023         | Voir détails     C Télécharger      Payer |
| 0   | 06/03/2023  | 202303                | Garderie   Étude 🛛  | 0,00 € / 2,77 €                | 21/03/2023         | Voir détails     A Télécharger      Payer |
| Ο   | 08/01/2023  | 202301                | Garderie Étude      | 2,00 € / 2,00 €                | 23/01/2023         | Voir détails     Télécharger ~            |

En cliquant sur payer un cadre s'ouvre et vous indique le numéro de compte (toujours identique), la communication (différente à chaque fois) et le montant.

| Paiement via vire           | ment             | ×                 |  |
|-----------------------------|------------------|-------------------|--|
| Compte bancaire             | BE15732664554630 | Copiez le champ 🗋 |  |
| Communication<br>structurée |                  | Copiez le champ 🗋 |  |
| Montant restant à<br>payer  | € 6              | Copiez le champ 🗋 |  |
|                             |                  | × Fermer          |  |